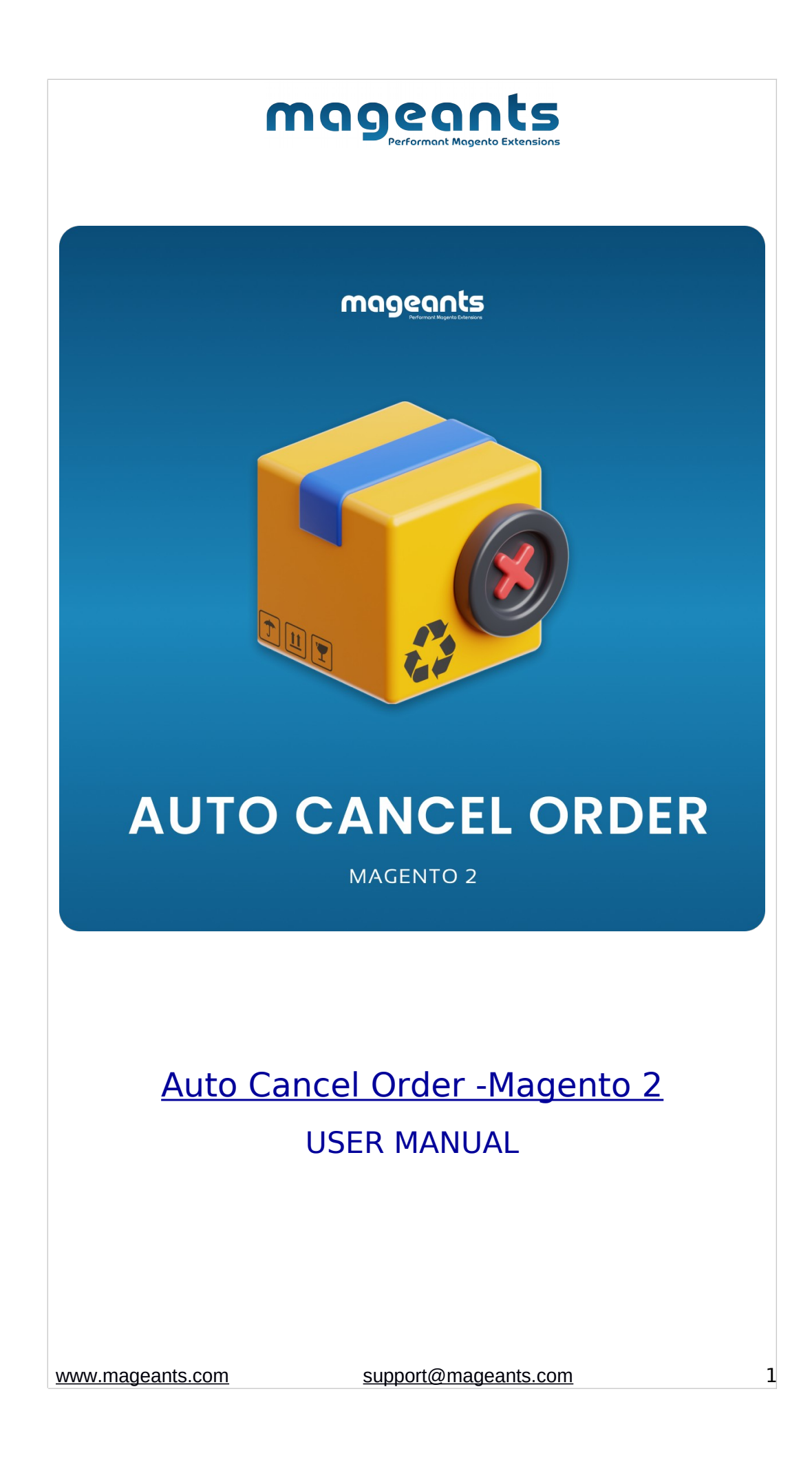

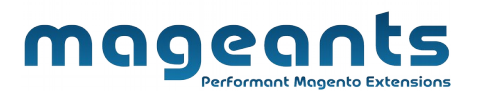

# Table Of Contents

| Preface            | <u>3</u> |
|--------------------|----------|
| Installation Guide | 4        |
| Configuration      | <u>5</u> |
| Front-end Demo     | 11       |
| Back-end Demo      | 7        |

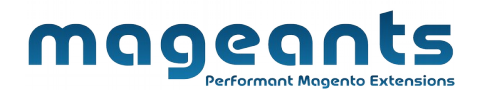

# **Preface:**

Auto Cancel Order Extension automatically cancels all pending and pending payment orders after an amount of time set by admin. Moreover, the admin can also configure different cancellation time for specific payment methods as wanted.

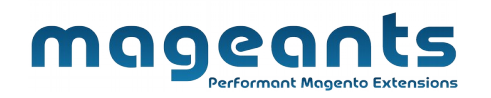

## Installation

There are two ways of installing extension in magento2.

1) Using COMMAND LINE.

2) Manually Install extension.

Option 1: Magento 2 install extension using COMMAND LINE (Recommended)

Follow below steps to install extension from the command line.

Step 1: Download the extension and unzip it.

Step 2: Upload it to code directory in your magento installation's app directory If code directory does not exists then create.

Step 3: Disable the cache under System -> Cache Management.

Step 4: Enter the following at the command line:

php bin/magento setup:upgrade

Step 5: Once you complete above steps log out and log in back to the admin panel and switch to :

Stores -> Configuration -> Auto cancel order, the module will be displayed in the admin panel.

#### mageants Performant Magento Extensions

Option 2: Magento 2 install extension manually

Step 1: Download the extension and unzip it.

Step 2: Upload it to code directory in your magento installation's app directory If code directory does not exists then create.

Step 3: Disable the cache under System -> Cache Management Edit app/etc/config.php file and add one line code:

'Mageants\_AutoCancelOrder' => 1

Step 4: Disable the cache under System -> Cache Management

Step 5: Once you complete above steps log out and log in back to the admin panel and switch to Stores -> Configuration -

> Auto cancel order, the module will be displayed in the admin panel.

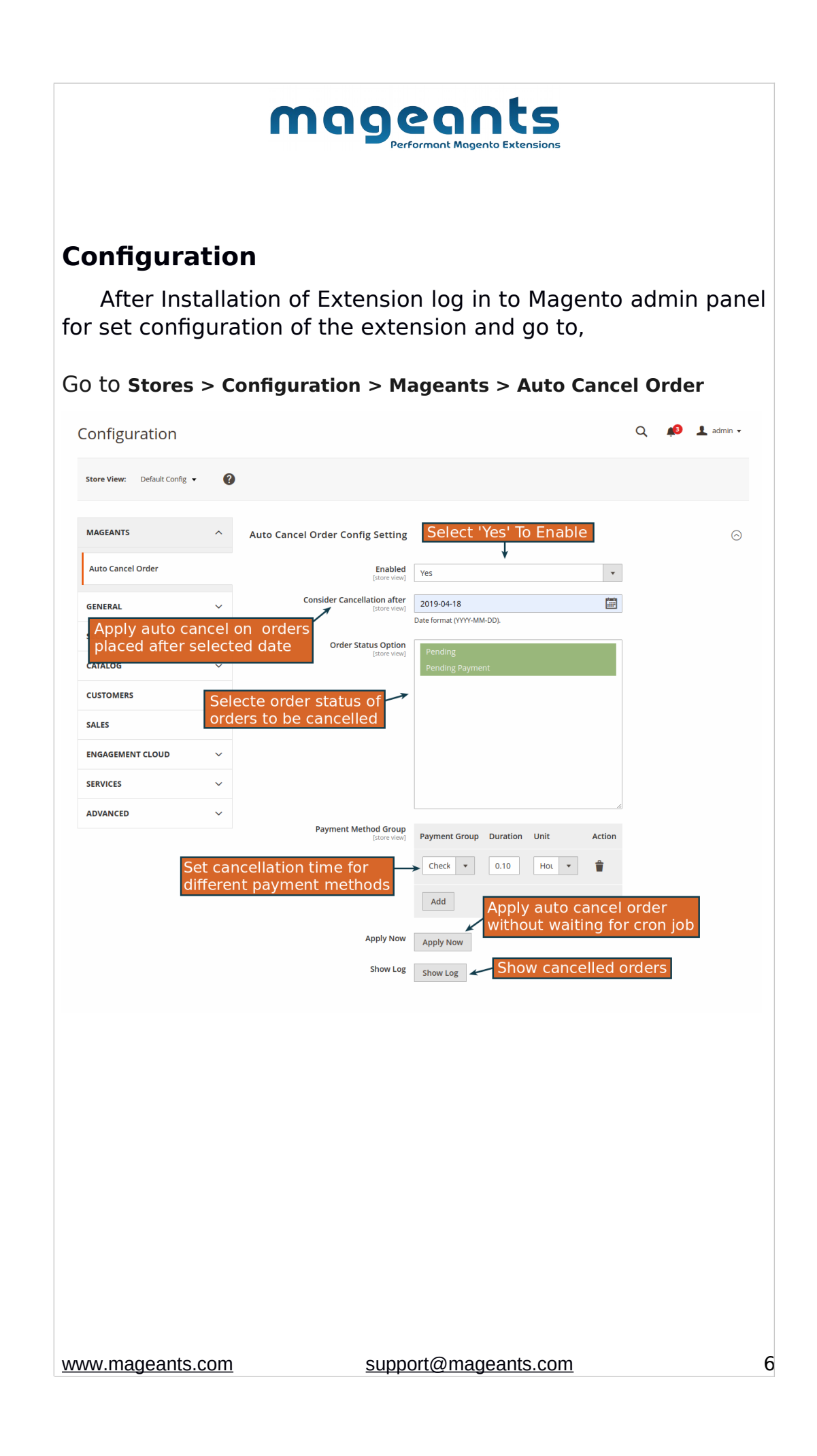

| mage                                                                                                    | Pormant Magento Extensions                                                                                                    |
|----------------------------------------------------------------------------------------------------|----------------------------------------------------------------------------------------------------|
| AutoCancel Order Template                                                                                                    |                                                                                                    |
| Email Sender<br>[store view]                                                                                                    | Sales Representative                                                                                                    |
| Email Reply To<br>[store view]                                                                                                    | support@mageants.com You can set only one email address in this field.                                                                                                    |
| Cancel Order Email Template<br>[store view]                                                                                                    | AutoCancel Order (Default)                                                                                                    |
| <ol> <li>Enabled : Select 'Yes' to 2.</li> <li>Consider Collection Af cancel order functionality.</li> <li>Order Status Option (Pending, Pending Paym cancellation of orders.</li> <li>Payment Method Grou order for each payment m</li> <li>Apply Now : Click to a waiting for cron job.</li> <li>Show Log : Click to see Cancel Order Extension</li> </ol> | enable extension<br>ter : Select date to start auto<br>: Choose the order status<br>nent) to apply the automatic<br><b>p</b> : Specify cancellation time of<br>nethod.<br>pply auto cancel order without<br>already canceled order by Auto |
| Back-end Demo <ol> <li>Sales → Orders         <ul> <li>Order status will change</li> </ul> </li> </ol>                                                                                                    | e to 'Canceled'.                                                                                                    |

|                                                                            |                                    |                                                                                         |                                                                | m                                                                                                    | 9                    | Performant                                                                                 | Magento E                     | ts                                                                           |                                                                                                    |                   |                               |
|----------------------------------------------------------------------------|------------------------------------|-----------------------------------------------------------------------------------------|----------------------------------------------------------------|----------------------------------------------------------------------------------------------------|----------------------|--------------------------------------------------------------------------------------------|-------------------------------|------------------------------------------------------------------------------|----------------------------------------------------------------------------------------------------|-------------------|-------------------------------|
| Û                                                                          | Ord                                | ers                                                                                     |                                                                |                                                                                                    |                      |                                                                                            |                               |                                                                              |                                                                                                    | Q                 | 3 上 admin 🗸                   |
| DASHBOARD                                                                  |                                    |                                                                                         |                                                                |                                                                                                    |                      |                                                                                            |                               |                                                                              |                                                                                                    | Crea              | te New Order                  |
| \$<br>SALES                                                                | Searc                              | h by keyword                                                                            |                                                                | Q                                                                                                    | ]                    |                                                                                            | <b>T</b> Fil                  | ters O Defaul                                                                | t View 👻                                                                                                    | 🗘 Columns 🗸       | Export -                      |
|                                                                            | Actio                              | ns                                                                                      | ▼ 5 records                                                    | found                                                                                                    |                      | P                                                                                          | ending offer a pe             | orders auto                                                                  | matica<br>e set b                                                                                            | lly can<br>v admi | celled                        |
|                                                                            |                                    | ID                                                                                      | Purchase Point                                                 | Purchase Date †                                                                                                    | Bill-to Name         | Ship-to<br>Name                                                                            | Grand Total<br>(Base)         | Grand Total<br>(Purchased)                                                   | Status                                                                                                    | Action S          | ignifyd Guarantee<br>Decision |
| MARKETING<br>CONTENT                                                       |                                    | 000000005                                                                               | Main Website<br>Main Website<br>Store<br>Default Store<br>View | May 4, 2019<br>11:01:24 AM                                                                                          | Veronica<br>Costello | Veronica<br>Costello                                                                       | \$104.59                      | \$104.59                                                                     | Canceled                                                                                                    | View              |                               |
| REPORTS                                                                    |                                    | 000000004                                                                               | Main Website<br>Main Website<br>Store<br>Default Store<br>View | May 4, 2019<br>10:52:57 AM                                                                                          | Veronica<br>Costello | Veronica<br>Costello                                                                       | \$53.71                       | \$53.71                                                                      | Canceled                                                                                                    | View              |                               |
| SVISTEM                                                                    |                                    | 00000003                                                                                | Main Website<br>Main Website                                   | May 4, 2019<br>10:44:33 AM                                                                                          | Veronica<br>Costello | Veronica<br>Costello                                                                       | \$24.49                       | \$24.49                                                                      | Canceled                                                                                                    | View              |                               |
| SALES<br>CATAGOG<br>CUSTOMERS<br>MARRETING<br>CONTENT<br>REPORTS<br>STORES | Sear<br>Abar<br>New<br>Rev<br>By C | Repo<br>Us<br>ch Terms<br>ndoned Carts<br>sletter Proble<br>iews<br>ustomers<br>roducts | rts → N<br>er can                                              | Magean<br>see All<br>Tax<br>Involced<br>Shipping<br>Refunds<br>Coupons<br>PayPal Settlement<br>Braintree Settlement | ts Au<br>ready       | to Car<br>cance<br>order ce<br>New<br>Produce<br>Views<br>Bestselle<br>Low Stoc<br>Ordered | ncel (<br>celed<br>nunt<br>ss | Order →<br>order in<br>BI Esse<br>Custo<br>Dashb<br>Import<br>Autom<br>Campa | Car<br>grid<br>entials <sup>a</sup><br>mer Engage<br>oard<br>er Status<br>atton Enrollm<br>ign Sends<br>asks | ernent            | OG<br>Create New Orde         |
| SYSTEM                                                                     |                                    |                                                                                         |                                                                | Mageants Auto<br>Order<br>Cancel Log                                                                                | Cancel               | Downloa                                                                                    | ds                            | Log Vie<br>Aband                                                             | ewer<br>oned Carts                                                                                           |                   |                               |
| FIND PARTNERS<br>& EXTENSIONS                                              |                                    |                                                                                         |                                                                |                                                                                                    |                      | Statisti                                                                                   |                               |                                                                              |                                                                                                    |                   |                               |
|                                                                            | mag                                | eants                                                                                   | .com                                                           |                                                                                                    | Sur                  | oport@                                                                                     | magea                         | nts.com                                                                      |                                                                                                    |                   | 8                             |
| <u></u>                                                                    | may                                | Junio                                                                                   |                                                                |                                                                                                    | <u>3u</u>            | ponte                                                                                      | mayea                         |                                                                              |                                                                                                    |                   |                               |

|           |                               |          | MO9                                          | eants | ons                          |                         |           |
|-----------|-------------------------------|----------|----------------------------------------------|-------|------------------------------|-------------------------|-----------|
| DASHBOARD | Cancelleo<br>Search by keywoo | d Orders | History                                      |       | <b>Y</b> Filters O De        | Q 📣 .<br>fault View 🔹 🛱 | 💄 admin 👻 |
| SALES     | Actions                       | ▼ 2 re   | cords found                                  | 20    | <ul> <li>per page</li> </ul> | < 1                     | of 1 >    |
|           | Order ID                      | с а.     | Content                                      |       | Created At                   |                         | Action    |
| CUSTOMERS | 4                             |          | Order #000000004 was successfully cancelled! |       | May 4, 2019 10:59:03 AM      |                         | Delete    |
|           | 5                             |          | Order #000000005 was successfully cancelled! |       | May 4, 2019 11:08:03 AM      |                         | Delete    |
|           |                               |          |                                              |       |                              |                         |           |

## 3. Admin can set configuration for cron as their requirement.

|         |                                                    |                                                                                                    | Save Config                                                                                                    |
|---------|----------------------------------------------------|----------------------------------------------------------------------------------------------------|----------------------------------------------------------------------------------------------------|
| ar<br>V | <ul> <li>Cron configuration options for</li> </ul> | r group, auto cancel order crongroup                                                                                                    |                                                                                                    |
| ~       |                                                    | n group, dato_cancel_order_crongroup                                                                                                    |                                                                                                    |
| ~       | Generate Schedules Every<br>[global]               | 15                                                                                                    | ✓ Use system value                                                                                                    |
| ~       | Schedule Ahead for<br>[global]                     | 20                                                                                                    | Use system value                                                                                                    |
| ~       | Missed if Not Run Within<br>[global]               | 15                                                                                                    | ✓ Use system value                                                                                                    |
| ~       | History Cleanup Every<br>[global]                  | 10                                                                                                    | Use system value                                                                                                    |
| ^       | Success History Lifetime<br>[global]               | 60                                                                                                    | ✓ Use system value                                                                                                    |
|         | Failure History Lifetime<br>[global]               | 600                                                                                                    | ✓ Use system value                                                                                                    |
|         | Use Separate Process<br>[global]                   | No                                                                                                    | ✓ Use system value                                                                                                    |
|         | ⊙ Cron configuration options fo                    | or group: index                                                                                                    |                                                                                                    |
|         |                                                    |                                                                                                    |                                                                                                    |
|         |                                                    |                                                                                                    |                                                                                                    |
|         |                                                    |                                                                                                    |                                                                                                    |
|         | support@l                                          | mageants.com                                                                                                    |                                                                                                    |
|         |                                                    | <ul> <li>are in minutes.</li> <li>Cron configuration options for Generate Schedules Every (growt)</li> <li>Schedule Ahead for (growt)</li> <li>Schedule Ahead for (growt)</li> <li>Missed if Not Run Within (growt)</li> <li>History Cleanup Every (growt)</li> <li>Success History Lifetime (growt)</li> <li>Failure History Lifetime (growt)</li> <li>Use Separate Process (growt)</li> <li>Cron configuration options for</li> </ul> | are in minutes. <ul> <li>Cron configuration options for group: auto_cancel_order_crongroup</li> <li>Generate Schedules Every</li> <li>Is</li> <li>Schedule Ahead from 20</li> <li>Schedule Ahead from Within</li> <li>Is</li> <li>History Cleanup Every</li> <li>Good</li> <li>Failure History Lifetime</li> <li>Good</li> <li>Use Separate Processing</li> <li>No</li> </ul> <ul> <li>Cron configuration options for group: index</li> </ul> |

| Email Ten   | nplates                       |                             |                             |                                                                                         | Q   | <b>"1</b> 0 上    | admin 🔹 |
|-------------|-------------------------------|-----------------------------|-----------------------------|-----------------------------------------------------------------------------------------|-----|------------------|---------|
|             |                               |                             |                             | Create new Email teplate                                                                | Ad  | ld New Tem       | plate   |
| Search Reso | et Filter 2 records for       | und                         |                             | 20 🔻 per pag                                                                            | e < | 1 of             | 1       |
| ID          | Template                      | Added                       | Updated                     | Subject                                                                                 |     | Template<br>Type | Action  |
|             |                               | From 📰                      | From 📰                      |                                                                                         |     | •                |         |
| 1           | New Pickup Order              | Aug 1, 2019,<br>12:07:37 PM | Aug 1, 2019,<br>12:07:37 PM | {{trans "Your %store_name order confirmation"<br>store_name=\$store.getFrontendName()}} |     | HTML             | Previe  |
| 2           | New Pickup Order For<br>Guest | Aug 1, 2019,<br>12:07:37 PM | Aug 1, 2019,<br>12:07:37 PM | {{trans "Your %store_name order confirmation"<br>store_name=\$store.getFrontendName()}} |     | HTML             | Previe  |
|             |                               |                             |                             |                                                                                         |     |                  |         |

|                                                   | ma                     | <b>Declaration</b> | nto Extensions |                     |             |
|---------------------------------------------------|------------------------|--------------------|----------------|---------------------|-------------|
|                                                   | D                      |                    |                |                     |             |
| ront-end                                          | Demo                   |                    |                |                     |             |
| <ul> <li>Custom</li> <li>Order' r</li> </ul>      | er can see c<br>bage   | anceled or         | der in f       | ront end            | d in 'M     |
|                                                   |                        |                    |                |                     |             |
|                                                   |                        |                    |                |                     |             |
| My Orders<br>My Downloadable Products             | May 4, 2019<br>Reorder |                    |                |                     | Print Order |
| My Wish List<br>Address Book                      | Items Ordered          |                    |                |                     |             |
| Account Information<br>Stored Payment Methods     | Product Name           | sku                | Price          | Oty                 | Subtotal    |
| Billing Agreements                                | Didi Sport Watch       | 24-WG02            | \$92.00        | Ordered: 1          | \$92.00     |
| My Product Reviews<br>Newsletter Subscriptions    |                        |                    |                | Canceled: 1         | \$02.00     |
|                                                   |                        |                    | 5              | Shipping & Handling | \$5.00      |
| Compare Products<br>You have no items to compare. |                        |                    |                | Tax                 | \$7.59      |
| Describe Ordered                                  |                        |                    |                | Grand lotal         | \$104.59    |
| Didi Sport Watch                                  |                        |                    |                |                     |             |
|                                                   |                        |                    |                |                     |             |
|                                                   |                        |                    |                |                     |             |
|                                                   |                        |                    |                |                     |             |

| mageants<br>Performant Magento Extensions                        |                                                |                      |   |  |
|------------------------------------------------------------------|------------------------------------------------|----------------------|---|--|
| Order succes                                                     | sfully cancel e                                | email                |   |  |
| Email<br>template<br>formate<br>which<br>select<br>in<br>backend | Default<br>Hello,<br>Cancel order successfully | Thank for order      |   |  |
|                                                                  | About Us<br>Customer Service                   |                      |   |  |
|                                                                  |                                                |                      |   |  |
|                                                                  |                                                |                      |   |  |
|                                                                  |                                                |                      |   |  |
|                                                                  |                                                |                      |   |  |
| www.mageants.c                                                   | com                                            | support@mageants.com | 1 |  |

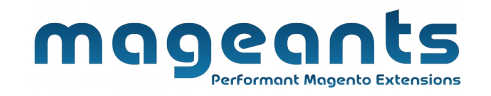

### Thank you!

Should you have any questions or feature suggestions, please contact us at: <u>https://www.mageants.com/contact-us.html</u>

Your feedback is absolutely welcome!